## **A DELTA DENTAL**°

## Dental Office Toolkit (DOT) Quick Guide

## How to reset your password

1. On the DOT login screen, click Forgot Password.

Image 3

2. Enter the username\* for your account. Click **Submit**.

Image 2

- 3. Choose the delivery method for a one-time passcode:
  - Email
  - Phone/Mobile
  - Answer Knowledge Based Questions

Click Submit.

Image 3

4. Find your one-time passcode at the delivery method you selected. Enter the passcode on DOT. Click **Submit**.

Image 4

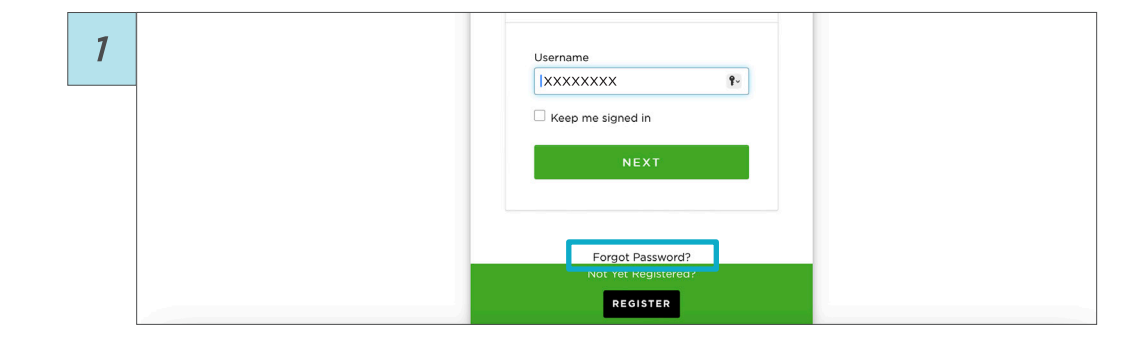

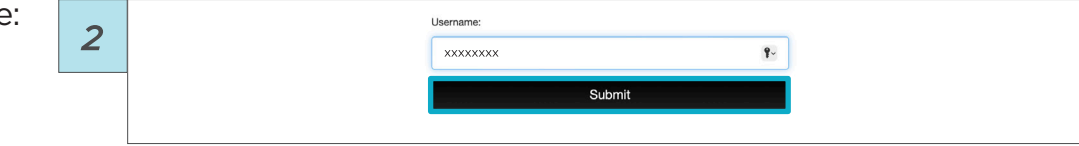

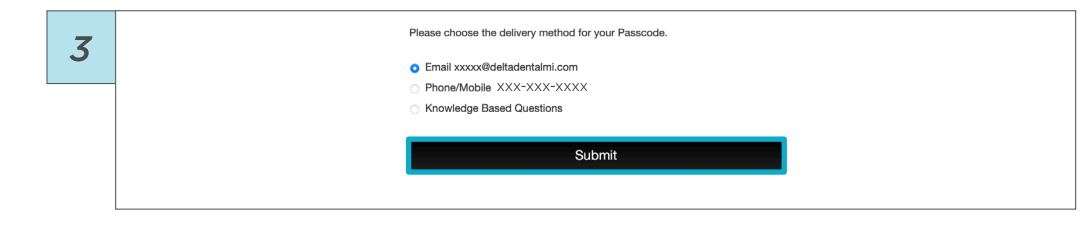

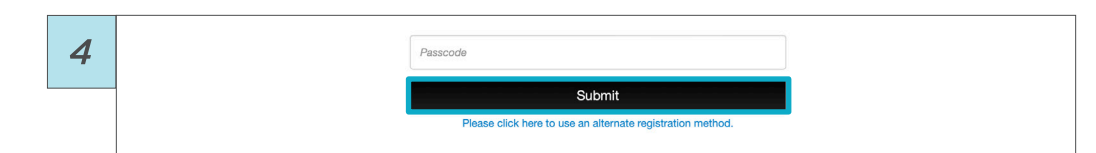

5. Create and enter a new password that meets the requirements listed on the screen. Click **Submit**.

lmage 5

6. Back at the login screen, enter your username and password to continue using your account.

Image 6

| Please enter a new password below.                            |
|---------------------------------------------------------------|
| User ID: XXXXXXXX                                             |
| New Password:                                                 |
| Confirm ********* Password                                    |
| Submit                                                        |
| Password must differ from previous password by 1 password(s). |
| Password length greater than 10 characters.                   |
| - 1 digits (0.9).                                             |
| - 1 symbols (), @, #, \$, %, *, etc.).                        |
| - 1 uppercase English letters (A-Z).                          |
| - 1 lowercase English letters (a-z).                          |
| Not Yet Registered?                                           |
| REGISTER                                                      |
| How to Register Your Account?                                 |

| 6 |                                 |    |  |
|---|---------------------------------|----|--|
|   |                                 |    |  |
|   | Userane:<br>XXXXXXXX<br>Passend |    |  |
|   | Login<br>Forget Password        |    |  |
|   |                                 |    |  |
|   | Not Yet Registere               | 49 |  |

\*If you need additional assistance with locating your username or resetting your password, please call the DOT Helpline: 866-356-0301.